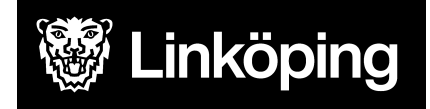

| <b>Dokumentbeteckning</b><br>Manual för Linköpingsspecifika rapporter |                               |                                 |  |  |
|-----------------------------------------------------------------------|-------------------------------|---------------------------------|--|--|
| Ansvarig chef<br>Objektledare<br>Björn Immerstrand                    | Rutinansvarig<br>Användarstöd | Upprättad datum<br>5 dec. 2017  |  |  |
| Gäller för<br>Utförarverksamhet som utför hemtjänst                   |                               | Reviderad datum<br>21 feb. 2023 |  |  |

# Manual för Linköpingsspecifika rapporter

De Linköpingsspecifika rapporterna är ett komplement till statistiken som finns i TES Webb. Informationen läser över från TES Webb varje natt, ändringar som man gjort samma dag syns därför först dagen efter.

Alla insatser och tid som registrerats, oavsett om den är attesterad eller inte läser över till de Linköpingsspecifika rapporterna. Det är därför viktigt att regelbundet korrigera eventuella felaktigheter.

Den här manualen visar hur man tar fram fram rapporter och beskriver vilka rapporter som finns att välja på. Manualen riktar sig till verksamhetschefer eller andra ansvariga som tar ut statistik via Linköpingsspecifika rapporter.

Behörighet till Linköpingsspecifika rapporterna beställs via Självbetjäningsportalen.

Privata utförare kan behöva distansåtkomst för att nå länken.

### Länkar

Linköpingsspecifika rapporter

### Rapporterna

Dessa rapporter finns att välja på, under varje rubrik beskrivs vad som visas i rapporten.

#### Genomförd dubbelbemanning

Rapporten visar totalt antal timmar utförd tid för insatsen dubbelbemanning per enhet.

#### • Genomförda insatser enkelbemanning

Rapporten visar totalt antal timmar utförd tid per insats och enhet. Dubbelbemanning kommer inte med i rapporten.

#### • Genomförda insatser total

Rapporten visar beviljad, vilande och utförd tid per enhet, person och insats samt registreringsgrad av utförd tid jämfört mot möjlig tid.

#### Kontinuitet

Rapporten visar antal olika utförare (personal) per brukare och enhet. Max är de antal personal som registrerat insatser hos brukaren under perioden och medel är ett snitt per antal och period.

#### Kvalitetssäkrade samt justerade besök

Rapporten visar antalet insatser, totalt antal besök, antal besök på plats och kvalitetssäkrade besök i procent samt ändrade besök och procent.

Kvalitetssäkrade besök innebär att besöket är startat med tagg eller lås genom TES APP.

#### • Utförda insatser

Rapporten visar utförda insatser per enhet och insats och person. Rapporten visar medeltid, totaltid och andel av beviljad tid.

#### Utförda insatser tidsfördelning

Rapporten visar tidsfördelningen av utförda insatser per enhet över dygnet (klockslag) samt totalt antal timmar av utförda insatser.

## Välja rapport

För att komma åt rapporterna behöver du logga in med ditt användarnamn och lösenord, samma som för datorn.

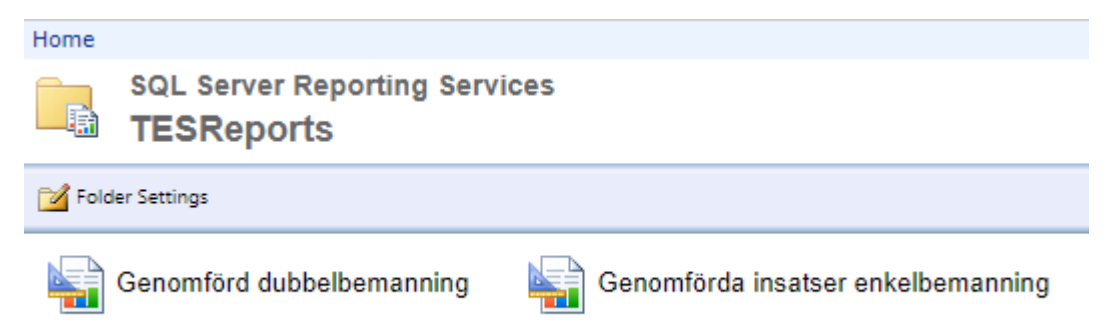

Du kommer in i en vy där du kan välja bland rapporterna. Välj den rapport som är aktuell för dig genom att klicka på den.

Välj "**Från**" och "**Till**"-datum. När du valt datum syns de enheter du har behörighet till under "Avdelning". Klicka på bocken till höger om den vita rutan för att välja enhet eller enheter.

Du kan välja alla dina enheter, välj då "Select all" eller bocka i de du vill se.

| Från:      | 2018-02-01                  |   | Till: | 2018-02- | 28 |  |  |
|------------|-----------------------------|---|-------|----------|----|--|--|
| Avdelning: |                             | ~ |       |          |    |  |  |
|            | (Select All)                |   |       |          |    |  |  |
|            | (Bernadotte Omsorg)         |   |       |          |    |  |  |
|            | Askeby htj inne (Leanlink)  |   |       |          |    |  |  |
|            | Askeby htj inne (Ledig)     |   |       |          |    |  |  |
|            | Askeby htj inne (Saand se   |   |       |          |    |  |  |
|            | Askeby htj inne (Östgöta CV |   |       |          |    |  |  |
|            | Ackehy hti ute (Leanlink)   |   |       |          |    |  |  |
|            |                             |   |       |          |    |  |  |

Klicka på "View report" i det högra hörnet.

| Home   My Subs | scriptions   Help |
|----------------|-------------------|
|                | View Report       |

Rapporten öppnas och beroende på vilken rapport du valt att öppna ser du olika saker.

Rapporterna sorterar per enhet, för att se insatserna eller personerna tryck på plustecknet.

| Home > TESRep | orts > Genomförda insats   | er total          |                  |              |             |
|---------------|----------------------------|-------------------|------------------|--------------|-------------|
| Från: 20      | 23-02-01                   |                   | Till: 2023-02-21 |              |             |
| Avdelning: (B | ernadotte Omsorg)          | ~                 |                  |              |             |
| I4 4 1        | _ of 1 ▷ ▷ □               | F                 | ind   Next 🛛 🔍 🗸 | ۵ 🖪          |             |
| Avdelning     | Namn                       | Personnr          | Insats           | Beviljad tid | Vilande tid |
| ⊟ (Bernadotte |                            |                   |                  | 7.25         | 0.00        |
| Omsorg)       | ■ Plingeling,<br>Tingeling | 19201011-<br>0000 |                  | 1.50         | 0.00        |
|               |                            | 10001115          |                  | 0.00         | 0.00        |

Du kan välja att ta ut rapporterna i Excel genom att trycka på ikonen som ser ut som en diskett och välja Excel.

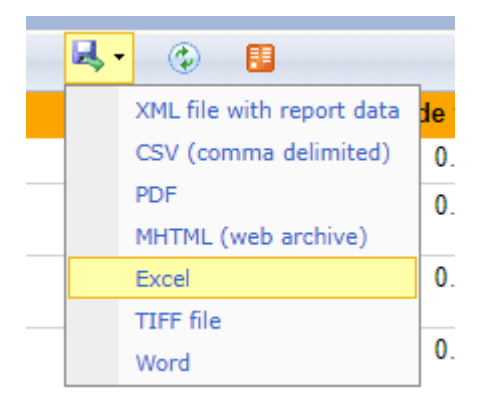

## Fakturaunderlag

Vissa verksamheter använder rapporterna som fakturaunderlag. Rapporten kan vid behov sparas ner som PDF efter att man tagit ner den som Excel.